## SAMSUNG\_Galaxy Z Fold5 變更 PIN 碼

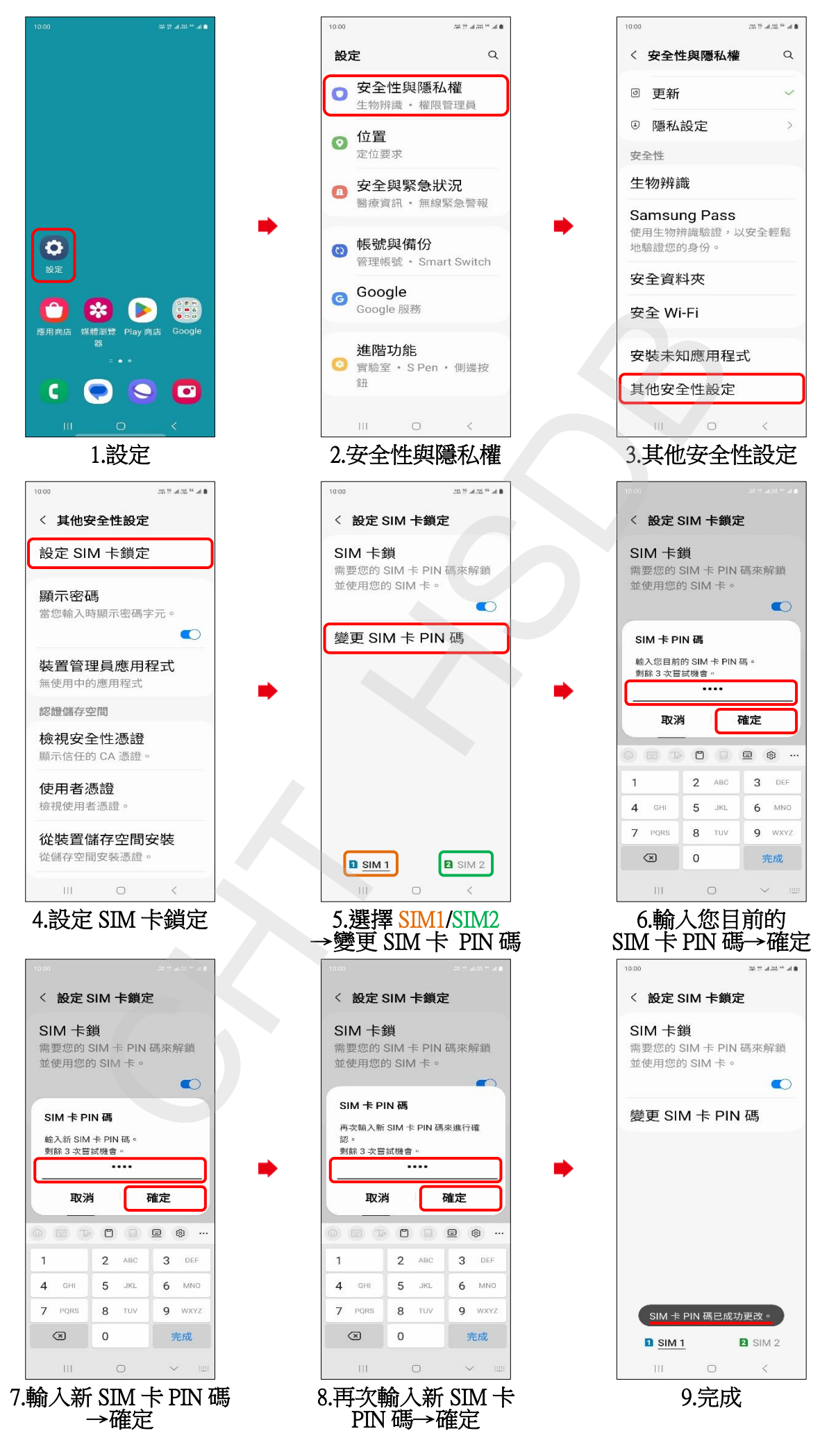